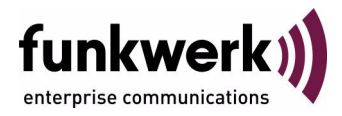

# Benutzerhandbuch bintec R230a / R230aw / R232b / R232bw WAN Partner

Copyright  $^{\textcircled{0}}$  9. Mai 2006 Funkwerk Enterprise Communications GmbH Version 2.0

| Ziel und Zweck                                                  | Dieses Dokument ist Teil des Benutzerhandbuchs zur Installation und Konfiguration von bintec-Gate-<br>ways ab Software-Release 7.2.10. Für neueste Informationen und Hinweise zum aktuellen Software-<br>Release sollten Sie in jedem Fall zusätzlich unsere <b>Release Notes</b> lesen – insbesondere, wenn Sie<br>ein Software-Update zu einem höheren Release-Stand durchführen. Die aktuellsten <b>Release Notes</b><br>sind zu finden unter www.funkwerk-ec.com. |                                                                                                    |  |
|-----------------------------------------------------------------|----------------------------------------------------------------------------------------------------|----------------------------------------------------------------------------------------------------|--|
| Haftung                                                         | Der Inhalt dieses Handbuchs wurde mit größter Sorgfalt erarbeitet. Die Angaben in diesem Handbuch<br>gelten jedoch nicht als Zusicherung von Eigenschaften Ihres Produkts. Funkwerk Enterprise Commu-<br>nications GmbH haftet nur im Umfang ihrer Verkaufs- und Lieferbedingungen und übernimmt keine<br>Gewähr für technische Ungenauigkeiten und/oder Auslassungen.                                                                                                |                                                                                                    |  |
|                                                                 | Die Informationen in diesem Handbuch können oh<br>formationen sowie <b>Release Notes</b> für bintec-Gate                                                                                                    | ne Ankündigung geändert werden. Zusätzliche In-<br>ways finden Sie unter www.funkwerk-ec.com.                                                                                                    |  |
|                                                                 | Als Multiprotokollgateways bauen bintec-Gatewa<br>WAN-Verbindungen auf. Um ungewollte Gebührer<br>überwachen. Funkwerk Enterprise Communication<br>tenverlust, ungewollte Verbindungskosten und Sch<br>Produkts entstanden sind.                                                                                                    | ys in Abhängigkeit von der Systemkonfiguration<br>n zu vermeiden, sollten Sie das Produkt unbedingt<br>ns GmbH übernimmt keine Verantwortung für Da-<br>läden, die durch den unbeaufsichtigten Betrieb des |  |
| Marken                                                          | bintec und das bintec-Logo sind eingetragene Warenzeichen der Funkwerk Enterprise Communications GmbH.                                                                                                    |                                                                                                    |  |
|                                                                 | Erwähnte Firmen- und Produktnamen sind in der<br>bzw. Hersteller.                                                                                                    | Regel Warenzeichen der entsprechenden Firmen                                                                                                    |  |
| Copyright                                                       | Alle Rechte sind vorbehalten. Kein Teil dieses Handbuchs darf ohne schriftliche Genehmigung der Fir-<br>ma Funkwerk Enterprise Communications GmbH in irgendeiner Form reproduziert oder weiterverwer-<br>tet werden. Auch eine Bearbeitung, insbesondere eine Übersetzung der Dokumentation, ist ohne<br>Genehmigung der Firma Funkwerk Enterprise Communications GmbH nicht gestattet.                                                                              |                                                                                                    |  |
| <b>Richtlinien und Normen</b>                                   | bintec-Gateways entsprechen folgenden Richtlinie                                                                                                    | n und Normen:                                                                                                    |  |
|                                                                 | R&TTE-Richtlinie 1999/5/EG                                                                                                    |                                                                                                    |  |
|                                                                 | CE-Zeichen für alle EU-Länder                                                                                                    |                                                                                                    |  |
|                                                                 | Weitere Informationen finden Sie in den Konformit                                                                                                    | ätserklärungen unter www.funkwerk-ec.com.                                                                                                    |  |
| Wie Sie Funkwerk Enterprise<br>Communications GmbH<br>erreichen | Funkwerk Enterprise Communications GmbH<br>Südwestpark 94<br>D-90449 Nürnberg<br>Deutschland<br>Telefon: +49 180 300 9191 0<br>Fax: +49 180 300 9193 0<br>Internet: www.funkwerk-ec.com                                                                                                    | bintec France<br>6/8 Avenue de la Grande Lande<br>F-33174 Gradignan<br>Frankreich<br>Telefon: +33 5 57 35 63 00<br>Fax: +33 5 56 89 14 05<br>Internet: www.bintec.fr                                       |  |
|                                                                 |                                                                                                    |                                                                                                    |  |

| 1 | Menü WAN Partner 3 |                                                    | 3  |
|---|--------------------|----------------------------------------------------|----|
| 2 | Unte               | rmenü PPP 1                                        | 1  |
| 3 | Unte               | ermenü Advanced Settings 1                         | 5  |
|   | 3.1                | Untermenü Extended Interface Settings (optional) 2 | 23 |
| 4 | Unte               | rmenü WAN Numbers 3                                | 3  |
|   | 4.1                | Untermenü Advanced Settings                        | 36 |
| 5 | Unte               | ermenü IP 3                                        | 7  |
|   | 5.1                | Untermenü Basic IP-Settings                        | 37 |
|   | 5.2                | Untermenü More Routing 4                           | 12 |
|   | 5.3                | Untermenü Advanced Settings 4                      | 8  |
| 6 | Unte               | rmenü Bridge 5                                     | 5  |
|   | Inde               | x: WAN Partner                                     | 7  |

### 1 Menü WAN Partner

#### Im Folgenden werden die Felder des Menüs WAN PARTNER beschrieben.

| R232bw Setup Tool<br>[WAN]: WAN Partners | Funkwerk      | Enterprise | Communications GmbH<br>MyGateway |
|------------------------------------------|---------------|------------|----------------------------------|
| Current WAN Partner                      | Configuration |            |                                  |
| Partnername                              | Protocol      | _          | State                            |
| Filiale                                  | ppp           |            | dormant                          |
| ADD                                      | DELETE        | EXIT       |                                  |
|                                          |               |            |                                  |

Um mit Ihrem Gateway Verbindungen zu Netzwerken oder Hosts außerhalb Ihres LANs herstellen zu können, müssen Sie die gewünschten Verbindungspartner als sogenannte WAN Partner auf Ihrem Gateway einrichten. Dies gilt sowohl für ausgehende Verbindungen (z.B. Ihr Gateway wählt sich bei einem WAN Partner ein), als auch für eingehende Verbindungen (z.B. ein WAN Partner wählt sich bei Ihrem Gateway ein) und Festverbindungen.

Wenn Sie z. B. einen Internetzugang herstellen wollen, müssen Sie Ihren Internet-Service-Provider (>> ISP) als WAN Partner einrichten. Wenn Sie Ihr LAN mit einem entfernten LAN verbinden möchten, z. B. Ihr LAN (Firmenzentrale) und das LAN einer Filiale (Firmennetzanbindung), müssen Sie das entfernte LAN als WAN Partner einrichten.

Wenn Sie bei der Konfiguration der ISDN S0-Schnittstelle Ihres Gateways eine Festverbindung eingerichtet haben, wird im Menü **WAN PARTNER** bereits automatisch ein WAN Partner angelegt. Editieren Sie diesen Eintrag entsprechend Ihren Erfordernissen.

Alle eingetragenen WAN Partner werden in einer Liste angezeigt, die den Partnernamen (*PARTNERNAME*), die verwendete Enkapsulierung (*PROTOCOL*) und den aktuellen Status (*STATE*) enthält. *PROTOCOL* kann die möglichen Werte von *ENCAPSULATION* in der Tabelle "Mögliche Werte im Feld State" auf Seite 4 annehmen. Das Feld **STATE** kann folgende Werte annehmen:

| Wert    | Bedeutung                                                                                                    |
|---------|----------------------------------------------------------------------------------------------------|
| up      | verbunden                                                                                                    |
| dormant | nicht verbunden (Wählverbindung); Verbin-<br>dungsaufbau möglich                                                                                                    |
| blocked | nicht verbunden (z.B. aufgrund eines Fehlers<br>beim Aufbau einer ausgehenden Verbindung<br>ist ein erneuter Versuch erst nach einer defi-<br>nierten Anzahl von Sekunden möglich) |
| down    | administrativ auf <i>down</i> gesetzt (deaktiviert);<br>Verbindungsaufbau nicht möglich<br>bei Festverbindungen: nicht verbunden                                                   |

Tabelle 1-1: Mögliche Werte im Feld STATE

Die Konfiguration der WAN Partner erfolgt im Menü **WAN** PARTNER → ADD/EDIT:

| R232bw Setup Tool<br>[WAN][ADD]: Configure WAN Part                       | Funkwerk<br>ner           | Enterprise | Communications GmbH<br>MyGateway |
|---------------------------------------------------------------------------|---------------------------|------------|----------------------------------|
| Partner Name                                                              |                           |            |                                  |
| Encapsulation<br>Encryption<br>Compression<br>Calling Line Identification | PPP<br>none<br>none<br>no |            |                                  |
| PPP ><br>Advanced Settings ><br>WAN Numbers >                             |                           |            |                                  |
| IP ><br>Bridge >                                                          |                           |            |                                  |
| SAVE                                                                      |                           | CANCEL     |                                  |
|                                                                           |                           |            |                                  |

| Feld          | Wert                                                                                                    |  |
|---------------|----------------------------------------------------------------------------------------------------|--|
| Partner Name  | Geben Sie einen beliebigen Namen ein, um den WAN Partner eindeutig zu benennen.                                                                                                    |  |
|               | In diesem Feld darf das erste Zeichen keine<br>Zahl sein. Sonderzeichen und Umlaute dürfen<br>ebenfalls nicht verwendet werden. Die Länge<br>ist auf maximal 25 Zeichen beschränkt. |  |
| Encapsulation | <ul> <li>Enkapsulierung. Definiert, wie die</li> <li>Datenpakete für die Übertragung zum</li> <li>WAN Partner verpackt werden. Mögliche</li> <li>Werte:</li> </ul>                  |  |
|               | PPP (Standardwert)                                                                                                    |  |
|               | Multi-Protocol LAPB Framing                                                                                                    |  |
|               | Multi-Protocol HDLC Framing                                                                                                    |  |
|               | Async PPP over X.75                                                                                                    |  |
|               | Async PPP over X.75/T.70/BTX                                                                                                    |  |
|               | Async PPP over V.120 (HSCSD)                                                                                                    |  |
|               | <ul> <li>HDLC Framing (only IP)</li> </ul>                                                                                                    |  |
|               | LAPB Framing (only IP)                                                                                                    |  |
|               | ■ X.25_PPP                                                                                                    |  |
|               | ■ X.25                                                                                                    |  |
|               | X.31 B-Channel                                                                                                    |  |
|               | X.25 No Signalling                                                                                                    |  |
|               | ■ X.25 PAD                                                                                                    |  |
|               | X.25 No Configuration                                                                                                    |  |
|               | Frame Relay                                                                                                    |  |

Das Menü WAN PARTNER → ADD/EDIT besteht aus folgenden Feldern:

| Feld                   | Wert                                                                                                    |  |
|------------------------|----------------------------------------------------------------------------------------------------|--|
| Encapsulation (Forts.) | X.25 No Configuration                                                                                                    |  |
|                        | X.25 No Signalling                                                                                                    |  |
|                        | X.25 No Configuration, No Signalling                                                                                                    |  |
|                        | Da nicht alle Protokolle notwendigerweise von<br>allen bintec-Geräten unterstützt werden, prüfen<br>Sie vor der Konfiguration zunächst die Verfüg-<br>barkeit anhand der Datenblätter für die jeweili-<br>gen Gerätereihen unter www.funkwerk-ec.com.                                                          |  |
| Encryption             | Definiert die Art der Verschlüsselung, die für<br>den Datenverkehr mit dem WAN Partner ange-<br>wendet werden soll. Nur möglich, wenn keine<br>Komprimierung mit STAC bzw. MS-STAC für<br>die Verbindung aktiviert ist. Mögliche Werte:<br>siehe Tabelle "Auswahlmöglichkeiten von<br>Encryption" auf Seite 9. |  |
|                        | Wenn <b>ENCRYPTION</b> gesetzt ist, muss es die<br>Gegenstelle ebenfalls unterstützen, sonst<br>kommt keine Verbindung zustande.                                                                                                    |  |
| Compression            | Legt die Art der Komprimierung fest, die für den<br>Datenverkehr mit dem WAN Partner angewen-<br>det werden soll und ist nur aktiv, wenn es auch<br>von der Gegenstelle unterstützt wird.<br>Mögliche Werte:                                                                                                   |  |
|                        | STAC, MS-STAC, MPPC: Diese Werte sind<br>nur verfügbar, wenn unter ENCAPSULATION<br>PPP, Async PPP over X.75, Async PPP<br>over X.75/T.70/BTX, Async PPP over V.120<br>(HSCSD) oder X.25_PPP ausgewählt wur-<br>de.                                                                                            |  |
|                        | <ul> <li>V.42bis: Für ENCAPSULATION LAPB Framing<br/>(only IP) und Multi-Protocol LAPB Framing<br/>steht nur V.42bis-Komprimierung zur Verfü-<br/>gung.</li> </ul>                                                                                                    |  |

6

| Feld                        | Wert                                                                                                    |
|-----------------------------|----------------------------------------------------------------------------------------------------|
| Compression (Forts.)        | none (Standardwert)<br>Eine Kombination von Verschlüsselung und<br>Kompression ist nur zwischen einer (beliebi-<br>gen) MPPE-Verschlüsselung und MPPC mög-<br>lich.                                                                                                    |
|                             | Bei <b>ENCAPSULATION</b> = Multi-Protocol HDLC<br>Framing, X.25, HDLC Framing (only IP), X31<br>B-Channel, X.25 No Signalling, X.25 PAD, X.25<br>No Configuration, Frame Relay und X.25 No<br>Configuration, No Signalling wird das Feld<br>nicht angezeigt.                  |
|                             | (Da nicht alle Protokolle bzw. Algorithmen not-<br>wendigerweise von allen bintec-Geräten unter-<br>stützt werden, prüfen Sie vor der Konfiguration<br>zunächst die Verfügbarkeit anhand der Daten-<br>blätter für die jeweiligen Gerätereihen unter<br>www.funkwerk-ec.com.) |
| Calling Line Identification | Zeigt an, ob Rufe von diesem WAN Partner<br>anhand der "Calling Party Number" identifiziert<br>werden (>> CLID). Der Wert des Feldes ist<br>abhängig von <i>Direction</i> im Untermenü <i>WAN</i><br><i>Numbers</i> und kann hier nicht verändert werden.                     |

Tabelle 1-2: Felder im Menü WAN PARTNER

#### ENCRYPTION enthält folgende Auswahlmöglichkeiten:

| Wert                | Bedeutung                                 |
|---------------------|-------------------------------------------|
| none (Standardwert) | keine Verschlüsselung                     |
| MPPE 40             | MPPE Version 1 und 2 mit 40-Bit-Schlüssel |
| MPPE V2 40          | MPPE Version 2 mit 40-Bit-Schlüssel       |

| Wert                                  | Bedeutung                                                                                                    |  |
|---------------------------------------|----------------------------------------------------------------------------------------------------|--|
| MPPE V2 40 (RFC 3078)                 | MPPE Version 2 mit 40-Bit-Schlüssel gemäß<br>RFC 3078: notwendig bei MS Clients ab Win-<br>dows 2000 (evtl. sind hierbei MS Service Packs<br>notwendig).  |  |
| MPPE V1 40 only                       | Ausschließlich MPPE Version 1 mit 40-Bit-<br>Schlüssel                                                                                                    |  |
| MPPE 56                               | MPPE Version 1 und 2 mit 56-Bit-Schlüssel                                                                                                    |  |
| MPPE V2 56                            | MPPE Version 2 mit 56-Bit-Schlüssel                                                                                                    |  |
| MPPE V2 56 (RFC 3078)                 | MPPE Version 2 mit 56-Bit-Schlüssel gemäß<br>RFC 3078: notwendig bei MS Clients ab Win-<br>dows 2000 (evtl. sind hierbei MS Service Packs<br>notwendig).  |  |
| MPPE V1 56 only                       | Ausschließlich MPPE Version 1 mit 56-Bit-<br>Schlüssel                                                                                                    |  |
| DES 56                                | DES mit 56-Bit-Schlüssel                                                                                                    |  |
| Blowfish 56                           | Blowfish mit 56-Bit-Schlüssel                                                                                                    |  |
| MPPE 128                              | MPPE Version 1 und 2 mit 128-Bit-Schlüssel                                                                                                    |  |
| MPPE V2 128                           | MPPE Version 2 mit 128-Bit-Schlüssel                                                                                                    |  |
| MPPE V2 128 (RFC<br>3078)             | MPPE Version 2 mit 128-Bit-Schlüssel gemäß<br>RFC 3078: notwendig bei MS Clients ab Win-<br>dows 2000 (evtl. sind hierbei MS Service Packs<br>notwendig). |  |
| MPPE V1 128 only                      | Ausschließlich MPPE Version 1 mit 128-Bit-<br>Schlüssel                                                                                                   |  |
| MPPE V1 128 (MS com-<br>patible mode) | MS kompatibler MPPE Version 1 mit 128 bit<br>Modus für MS-CHAP V1 (nicht konform zu RFC<br>3079)                                                          |  |
| MPPE V2 128 (MS com-<br>patible mode) | MS kompatibler MPPE Version 2 mit 128 bit<br>Modus für MS-CHAP V1 (nicht konform zu RFC<br>3079)                                                          |  |

| Wert         | Bedeutung                        |
|--------------|----------------------------------|
| DES3 168     | Triple DES mit 168-Bit-Schlüssel |
| Blowfish 168 | Blowfish mit 168-Bit-Schlüssel   |

Tabelle 1-3: Auswahlmöglichkeiten von ENCRYPTION

Diese Werte sind nur verfügbar, wenn unter **ENCAPSULATION** PPP, Async PPP over X.75, Async PPP over X.75/T.70/BTX, Async PPP over V.120 (HSCSD) oder X.25\_PPP ausgewählt wurde. (Da nicht alle Protokolle notwendigerweise von allen bintec-Geräten unterstützt werden, prüfen Sie vor der Konfiguration zunächst die Verfügbarkeit anhand der Datenblätter für die jeweiligen Gerätereihen unter www.funkwerk-ec.com.)

Für alle anderen Werte von **ENCAPSULATION** wird das Feld **ENCRYPTION** nicht angezeigt.

### 2 Untermenü PPP

#### Im Folgenden wird das Untermenü PPP beschrieben.

| R232bw Setup Tool<br>[WAN] [EDIT] [PPP]: PPP Settings | Funkwerk Enterprise Communications GmbH<br>(Filiale) MyGateway |
|-------------------------------------------------------|----------------------------------------------------------------|
| Authentication<br>Partner PPP ID                      | CHAP + PAP                                                     |
| Local PPP ID<br>PPP Password                          | r232bw                                                         |
| Keepalives<br>Link Quality Monitoring                 | off<br>off                                                     |
| ОК                                                    | CANCEL                                                         |
|                                                       |                                                                |

Das Menü **WAN PARTNER → PPP** enthält spezifische **>> PPP**-Einstellungen, z. B. **AUTHENTICATION**, die sich nur auf den zu konfigurierenden WAN Partner beziehen.

Die hier konfigurierte Variable **AUTHENTICATION** wird nur bei ausgehenden Rufen und bei eingehenden Rufen, die per CLID erkannt wurden, angewendet.

Bei eingehenden Rufen ohne CLID wird die Variable **AUTHENTICATION** aus dem **PPP** Hauptmenü verwendet.

Das Untermenü PPP besteht aus folgenden Feldern:

| Feld           | Wert                                                                                                    |
|----------------|----------------------------------------------------------------------------------------------------|
| Authentication | Authentifizierungsprotokoll. Mögliche Werte:<br>siehe Tabelle "Auswahlmöglichkeiten im Feld<br>Authentication" auf Seite 13. |
| Partner PPP ID | Kennung des WAN Partners.                                                                                                    |
| Local PPP ID   | Kennung Ihres Gateways.<br>Standardwert ist der Eintrag aus <i>Local PPP ID</i><br>im Menü System.                           |
| PPP Password   | Passwort.                                                                                                    |

| Feld                    | Wert                                                                                                    |  |
|-------------------------|----------------------------------------------------------------------------------------------------|--|
| Keepalives              | Einstellung der Funktion PPP-Keepalive zur<br>Überprüfung der Erreichbarkeit der PPP-<br>Gegenstelle. Mögliche Werte:                                                                                                    |  |
|                         | <ul> <li>off (Standardwert f ür W ählverbindung)- de-<br/>aktiviert Keepalive.</li> </ul>                                                                                                    |  |
|                         | <ul> <li>on (Standardwert f ür Festverbindung) - Ak-<br/>tiviert Keepalive.</li> </ul>                                                                                                    |  |
|                         | Bei der PPP-Keepalive-Funktion wird alle drei<br>Sekunden ein Paket zur Gegenstelle geschickt.<br>Wenn das Paket fünf mal unbeantwortet bleibt,<br>wird das Interface normalerweise bei Festver-<br>bindungen auf <i>down</i> , bei dialup-Verbindungen<br>auf <i>dormant</i> gesetzt. |  |
| Link Quality Monitoring | Aktiviert PPP Link Quality Monitoring nach RFC 1989. Mögliche Werte:                                                                                                    |  |
|                         | off (Standardwert)                                                                                                    |  |
|                         | ■ on                                                                                                    |  |
|                         | Nur notwendig in Ausnahmefällen, z. B. mit<br>Nokia Communicator.                                                                                                    |  |

Tabelle 2-1: Felder im Untermenü PPP

| Wert                          | Bedeutung                                                                                                    |
|-------------------------------|----------------------------------------------------------------------------------------------------|
| PAP                           | Nur >> PAP (PPP Password Authentication<br>Protocol) ausführen, Paßwort wird unverschlüs-<br>selt übertragen.                                                            |
| СНАР                          | Nur <b>&gt;&gt; CHAP</b> (PPP Challenge Handshake<br>Authentication Protocol nach RFC 1994) aus-<br>führen, Paßwort wird verschlüsselt übertragen.                       |
| CHAP + PAP<br>(Standardwert)) | Vorrangig CHAP, sonst PAP ausführen.                                                                                                    |
| MS-CHAP                       | Nur MS-CHAP Version 1 (PPP-Microsoft Chal-<br>lenge Handshake Authentication Protocol) aus-<br>führen.                                                                   |
| CHAP + PAP + MS-<br>CHAP      | Vorrangig CHAP ausführen, bei Ablehnung<br>anschließend das vom WAN Partner geforderte<br>Authentifizierungsprotokoll ausführen. (MS-<br>CHAP Version 1 oder 2 möglich.) |
| MS-CHAP V2                    | Nur MS-CHAP Version 2 ausführen.                                                                                                    |
| none                          | Kein PPP-Authentifizierungsprotokoll ausfüh-<br>ren.                                                                                                    |

Das Feld **AUTHENTICATION** enthält folgende Auswahlmöglichkeiten:

Tabelle 2-2: Auswahlmöglichkeiten im Feld Authentication

### 3 Untermenü Advanced Settings

Im Folgenden werden die Felder des Untermenüs ADVANCED SETTINGS beschrieben.

| R232bw Setup ToolFunkwer[WAN] [EDIT] [ADVANCED]: Advanced Setting                                                                  | k Enterprise Communications GmbH<br>gs (Filiale) MyGateway |  |
|----------------------------------------------------------------------------------------------------|------------------------------------------------------------|--|
| Callback<br>Static Short Hold (sec)<br>Idle for Dynamic Short Hold (%)<br>Delay after Connection Failure (sec)<br>Layer 1 Protocol | no<br>20<br>0<br>300<br>ISDN 64 kbps                       |  |
| Channel-Bundling                                                                                                    | no                                                         |  |
| Extended Interface Settings (optional) >                                                                                           |                                                            |  |
| Special Interface Types                                                                                                    | none                                                       |  |
| OK                                                                                                    | CANCEL                                                     |  |
|                                                                                                    |                                                            |  |

Spezielle Funktionen für **>> WAN Partner** ermöglichen, die Eigenschaften für Verbindungen zu WAN Partnern individuell festzulegen und werden im Menü **WAN Partner → Advanced Settings** konfiguriert.

**Callback** Um zusätzliche Sicherheit bezüglich des Verbindungspartners zu erlangen oder die Kosten von Verbindungen eindeutig verteilen zu können, kann für jeden WAN Partner der Callback-Mechanismus verwendet werden. Damit kommt eine Verbindung erst durch einen Rückruf zustande, nachdem der Anrufende eindeutig identifiziert wurde. Das Gateway kann sowohl einen eingehenden Ruf mit einem Rückruf beantworten, also auch von einem WAN Partner einen Rückruf anfordern.

Die Identifizierung kann aufgrund der Calling Party Number oder aufgrund der PAP/CHAP/MS-CHAP-Authentifizierung erfolgen. Im ersten Fall erfolgt die Identifikation ohne Rufannahme, da die Calling Party Number über den ISDN-D-Kanal übermittelt wird, im zweiten Fall mit Rufannahme.

## Short Hold festlegen >> Short Hold wird festgelegt, um die Verbindung bei Nichtbenutzen, d.h. wenn keine Nutzdaten mehr gesendet werden, automatisch zu trennen und so-

mit Gebühren zu sparen. Mit statischem bzw. dynamischem Short Hold legen Sie fest, nach welchem Inaktivitätsintervall (Idle Timer) das Gateway die Verbindung abbauen soll.

#### Statisch

Mit statischem Short Hold legen Sie genau fest, wieviel Zeit zwischen Senden des letzten ➤➤ Nutz-Datenpakets und Abbau der Verbindung vergehen soll. Sie geben einen festen Zeitraum in Sekunden ein.

#### Dynamisch (nur bei ISDN)

Mit dynamischem Short Hold definieren Sie keinen festen Zeitraum, sondern berücksichtigen die Länge der ISDN-Gebührenintervalle. Der dynamische Short Hold orientiert sich dabei am AOCD ("advice of charge during the call", Übermittlung der Gebühreninformationen während der Verbindung), der abhängig von Tageszeit, Wochenende/Wochentag ist.

Bei Festlegung des dynamischen Short Holds geben Sie an, wieviel Prozent eines Gebührenintervalls seit dem zuletzt gesendeten Nutzdatenpaket erreicht werden dürfen, bis die Verbindung abgebrochen werden kann. Allerdings wird die Verbindung erst kurz vor dem nächsten erwarteten Gebührenintervall abgebrochen. Wenn Sie z. B. 50% eingeben, dann entspricht *IDLE FOR DYNAMIC SHORT HOLD* 60 Sekunden, wenn das vorhergehende Gebührenintervall 120 Sekunden lang war und 300 Sekunden, wenn das vorhergehende Gebührenintervall 600 Sekunden lang war. Verwenden Sie aus Sicherheitsgründen *IDLE FOR DYNAMIC SHORT HOLD* nur in Verbindung mit *STATIC SHORT HOLD*.

- Delay after ConnectionMit dieser Funktion richten Sie eine Wartezeit für ausgehende Verbindungsver-<br/>suche ein, nachdem ein Verbindungsversuch durch das Gateway fehlgeschla-<br/>gen ist.
  - **Layer 1 Protocol** Sie können das Layer 1 Protocol für ausgehende Verbindungen zum WAN Partner definieren.
  - **Channel-Bundling** Das Gateway unterstützt dynamische und statische **>> Kanalbündelung** für Wählverbindungen. Bei Aufbau einer Verbindung wird zunächst nur ein B-Kanal geöffnet.

#### Dynamisch

Dynamische Kanalbündelung bedeutet, daß das Gateway bei Bedarf, also bei großen Datenraten, weitere **>> ISDN**-B-Kanäle für Verbindungen mit dem WAN Partner zuschaltet, um den Durchsatz zu erhöhen. Sinkt das Datenauf-kommen, werden die zusätzlichen **>> B-Kanäle** wieder geschlossen.

#### Statisch

Bei statischer Kanalbündelung legen Sie im Voraus fest, wie viele B-Kanäle das Gateway für Verbindungen mit dem WAN Partner nutzen soll, unabhängig von der übertragenen Datenrate.

| Feld                               | Wert                                                                                                    |
|------------------------------------|----------------------------------------------------------------------------------------------------|
| Callback                           | Aktiviert die Funktion Callback. Mögliche<br>Werte: siehe Tabelle "Auswahlmöglichkeiten<br>von Callback" auf Seite 21.                                                                      |
| Static Short Hold (sec)            | Inaktivitätsintervall in Sekunden für statischen Short Hold.                                                                                                    |
|                                    | Zur Verfügung stehen Werte von -1 bis 3600<br>(Sekunden). Ein Wert von -1 bedeutet, dass die<br>Verbindung nach einem Abbruch sofort wieder<br>aufgebaut wird, 0 deaktiviert den Shorthold. |
|                                    | Bsp.<br>10 für FTP-Übertragungen<br>20 für LAN-zu-LAN-Übertragungen<br>90 für Internetverbindungen                                                                                          |
| Idle for Dynamic Short<br>Hold (%) | Inaktivitätsintervall in Prozent des Gebührenin-<br>tervalls für dynamischen Short Hold.<br>Standardwert) ist 0.                                                                            |
|                                    | Nur einstellen, wenn Gebühreninformationen<br>während der Verbindung übermittelt werden<br>(AOCD).                                                                                          |

Das Menü Advanced Settings besteht aus folgenden Feldern:

| Feld                                    | Wert                                                                                                    |  |
|-----------------------------------------|----------------------------------------------------------------------------------------------------|--|
| Delay after Connection<br>Failure (sec) | Blocktimer. Gibt an, für wie viele Sekunden<br>nach fehlgeschlagenem Verbindungsaufbau<br>kein erneuter Versuch durch das Gateway<br>unternommen wird.<br>Standardwert) ist 300.                                                                                                    |  |
| Layer 1 Protocol                        | Legt fest, welches Layer 1 Protocol das Gate-<br>way nutzen soll. Diese Einstellung gilt für aus-<br>gehende Verbindungen zum WAN Partner und<br>nur für eingehende Verbindungen vom WAN<br>Partner, wenn sie anhand der Calling Party<br>Number identifiziert werden konnten. Mögliche<br>Werte siehe Tabelle "Auswahlmöglichkeiten<br>von Layer 1 Protocol" auf Seite 23. |  |
|                                         | drücklich erforderlich ist.                                                                                                    |  |
| Channel-Bundling                        | Legt fest, ob bzw. welche Art von Kanalbünde-<br>lung für ISDN-Verbindungen mit dem WAN<br>Partner genutzt werden soll.<br>Mögliche Werte:                                                                                                    |  |
|                                         | <ul> <li>no (Standardwert): Keine Kanalbündelung,<br/>für Verbindungen steht immer nur ein B-Ka-<br/>nal zur Verfügung.</li> </ul>                                                                                                    |  |
|                                         | static: Statische Kanalbündelung.                                                                                                    |  |
|                                         | dynamic: Dynamische Kanalbündelung.                                                                                                    |  |
|                                         | Das Feld wird nicht angezeigt bei <i>Layer</i> <b>1</b><br><i>Protocol</i> = <i>PPP over Ethernet (PPPoE), PPP over PPTP</i> .                                                                                                    |  |

| Feld                    | Wert                                                                                                    |  |
|-------------------------|----------------------------------------------------------------------------------------------------|--|
| Total Number of Chan-   | Nur bei <b>CHANNEL-BUNDLING</b> = dynamic, static.                                                                                                    |  |
| nels                    | Bei dynamischer Kanalbündelung: Definiert die maximale Anzahl der B-Kanäle, die geöffnet werden dürfen.                                                                                                    |  |
|                         | Bei statischer Kanalbündelung: Definiert die<br>Anzahl der B-Kanäle, die während der gesam-<br>ten Verbindungsdauer geöffnet sind.<br>Standardwert) ist <i>1</i> .                                                                                                    |  |
| Special Interface Types | Diese Option erlaubt eine spezielle Nutzung<br>des Interfaces.<br>Mögliche Werte:                                                                                                    |  |
|                         | none (Standardwert): Kein spezieller Typ ausgewählt.                                                                                                    |  |
|                         | <ul> <li>dialin only: Das Interface wird f ür eingehen-<br/>de W ählverbindungen und f ür von aussen<br/>initiierten Callback verwendet.</li> </ul>                                                                                                    |  |
|                         | Call-by-Call (dialin only): Das Interface wird<br>als Multi-User WAN Partner definiert, d.h.<br>mehrere Clients wählen sich mit gleichem<br>Username und Passwort ein.<br>Nur sinnvoll, wenn WAN PARTNER → IP →<br>BASIC SETTINGS → IP TRANSIT NETWORK auf<br>dynamic server gesetzt ist. |  |

Tabelle 3-1: Felder im Menü Advanced Settings

CALLBACK enthält folgende Auswahlmöglichkeiten:

| Wert                              | Bedeutung                                                         |
|-----------------------------------|-------------------------------------------------------------------|
| no (Standardwert))                | Gateway führt keinen Rückruf aus.                                 |
| expected (awaiting call-<br>back) | Gateway ruft den WAN Partner an, um einen<br>Rückruf anzufordern. |

| Wert                                     | Bedeutung                                                                                                    |
|------------------------------------------|----------------------------------------------------------------------------------------------------|
| yes (PPP negotiation)                    | Das Gateway ruft nach einer vom Microsoft Cli-<br>ent vorgeschlagenen Zeit (NT: 10 Sekunden,<br>neuer Systeme: 12 Sekunden) zurück mit der<br>Rufnummer mit <b>DIRECTION</b> outgoing oder both,<br>die für den WAN Partner eingetragen ist. Wenn<br>keine Nummer eingetragen ist, kann die erfor-<br>derliche Nummer vom Anrufer in einer PPP<br>Aushandlung mitgeteilt werden. Diese Einstel-<br>lung ist aus Sicherheitsgründen möglichst nicht<br>zu verwenden. Bei der Anbindung von mobilen<br>Microsoft- <b>&gt;&gt; Clients</b> über DFÜ-Netzwerk ist<br>sie derzeit nicht vermeidbar. |
| yes (delayed, CLID only)                 | Das Gateway ruft nach ca. vier Sekunden<br>zurück, wenn Ihr Gateway vom WAN Partner<br>dazu aufgefordert worden ist. Nur sinnvoll bei<br>CLID.                                                                                                    |
| yes (PPP negotiation, callback optional) | <ul> <li>Wie yes (PPP negotiation) mit Abbruchoption.</li> <li>Diese Einstellung ist aus Sicherheitsgründen<br/>zu vermeiden.</li> <li>Der Microsoft-Client hat hier zusätzlich die<br/>Möglichkeit, den Callback abzubrechen und die<br/>initiale Verbindung zum Gateway ohne Call-<br/>back aufrechtzuerhalten. Dieses gilt nur, wenn<br/>keine feste ausgehende Rufnummer im WAN</li> </ul>                                                                                                    |
|                                          | Partner konfiguriert ist. Dies wird erreicht,<br>indem das erscheinende Dialogfenster mit<br><b>CANCEL</b> geschlossen wird.                                                                                                    |

| Wert | Bedeutung                                                                                     |
|------|-----------------------------------------------------------------------------------------------|
| yes  | Das Gateway ruft sofort zurück, wenn Ihr Gate-<br>way vom WAN Partner dazu aufgefordert wird. |

| Tabelle 3-2: | Auswahlmöglichkeiten | von CALLBACK |
|--------------|----------------------|--------------|
|--------------|----------------------|--------------|

**LAYER 1 PROTOCOL** enthält folgende Auswahlmöglichkeiten (da nicht alle Protokolle notwendigerweise von allen bintec-Geräten unterstützt werden, prüfen Sie vor der Konfiguration zunächst die Verfügbarkeit anhand der Datenblätter für die jeweiligen Gerätereihen unter www.funkwerk-ec.com.):

| Wert                            | Bedeutung                                                                                                    |
|---------------------------------|----------------------------------------------------------------------------------------------------|
| ISDN 64 kbps<br>(Standardwert)) | Für ISDN-Datenverbindungen mit 64 kBit/s                                                                                                    |
| Modem                           | (nur nutzbar bei eingebauter Erweiterungskarte mit Ressourcenkarte mit Digitalmodems)                                                                                                    |
|                                 | Weist eingehende analoge Rufe dem Dienst<br>PPP-Routing zu. Das digitale Modem auf der<br>Ressourcenkarte, das diesen Ruf entgegen-<br>nimmt, verwendet die Einstellungen für<br>Modemprofil 1, die im Menü <i>Modem</i> → <i>PROFILE</i><br><i>CONFIGURATION</i> → <i>PROFILE</i> 1 getroffen wurden. |
| DOVB 64 kbps<br>DOVB 56 kbps    | Data transmission Over Voice Bearer – nützlich<br>z. B. in den USA, wo Sprachverbindungen<br>manchmal billiger sind als Datenverbindungen.                                                                                                    |
| V.110 (1200 38400)              | Für GSM-Verbindungen mit V.110 und mit Bit-<br>Raten von 1200 Bit/s, 2400 Bit/s,, 38400 Bit/s                                                                                                    |

| Wert                         | Bedeutung                                                                                                    |
|------------------------------|----------------------------------------------------------------------------------------------------|
| Modem Profile 1 8            | (nur verfügbar bei eingebauter Erweiterungs-<br>karte mit Ressourcenkarte mit Digitalmodems)                                                                                                    |
|                              | Weist eingehende analoge Rufe dem Dienst<br>PPP-Routing zu. Das digitale Modem auf der<br>Ressourcenkarte, das diesen Ruf entgegen-<br>nimmt, verwendet die Einstellungen für<br>Modemprofile 1 8, die im Menü <i>Modem</i> →<br><i>PROFILE CONFIGURATION</i> → <i>PROFILE 18</i> getrof-<br>fen wurden. |
| PPP over Ethernet<br>(PPPoE) | Für Verbindungen mit xDSL                                                                                                    |
| PPP over PPTP                | Für Verbindungen mit xDSL z. B. in Österreich                                                                                                    |
| PPP over L2TP (LNS mode)     | Bei Auswahl dieser Option wird der WAN-Part-<br>ner so konfiguriert, dass er L2TP-Tunnels<br>akzeptiert und den verkapselten PPP-Daten-<br>strom wieder herstellt.                                                                                                    |

| Wert                     | Bedeutung                                                                                                    |
|--------------------------|----------------------------------------------------------------------------------------------------|
| PPP over L2TP (LAC mode) | Bei Auswahl dieser Option wird der WAN-Part-<br>ner so konfiguriert, dass er einen PPP-Daten-<br>strom in L2TP verkapselt und einen L2TP-<br>Tunnel zu einem entfernten LNS einrichtet. |
| PPP over ATM (PPPoA)     | Bei Auswahl dieser Option wird der WAN-Part-<br>ner so konfiguriert, dass er einen PPP-Daten-<br>strom direkt über ein ATM-Netzwerk<br>transportiert (RFC 2364).                        |

Tabelle 3-3: Auswahlmöglichkeiten von Layer 1 PROTOCOL

### 3.1 Untermenü Extended Interface Settings (optional)

Im Folgenden werden die Felder des Untermenüs *Extended InterFACE Settings* beschrieben.

| R232bw Setup Tool F<br>[WAN][EDIT][ADVANCED][EXTIF]: Ex<br>Se                                                   | Yunkwerk Enterprise Communications GmbH<br>ttended Interface MyGateway<br>ettings (Filiale) |
|----------------------------------------------------------------------------------------------------|---------------------------------------------------------------------------------------------|
| Mode<br>Line Utilization Weighting<br>Line Utilization Sample (sec)<br>Gear Up Threshold<br>Gear Down Threshold | Bandwidth On Demand Enabled<br>equal<br>5<br>90<br>80                                       |
| Maximum Number of Dialup Channel                                                                                | .s 1                                                                                        |
| SAVE                                                                                                    | CANCEL                                                                                      |
|                                                                                                    |                                                                                             |

In dem Untermenü **WAN PARTNER** → **ADVANCED SETTINGS** → **EXTENDED INTERFACE SETTINGS** werden, wenn **CHANNEL BUNDLING** auf *dynamic* gesetzt wurde, Einstellmöglichkeiten zur Funktion Bandwidth On Demand (=BOD) angezeigt. Wenn BOD im Feld *MoDE* aktiviert wird, werden weitere Optionen sichtbar (siehe Abbildung).

**Channel-Bundling** Die Funktion Channel-Bundling kann nur für ISDN-Verbindungen oder Festverbindungen in Verbindung mit ISDN für Bandbreitenerhöhung bzw. als Backup angewendet werden.

> Falls auf der Gegenstelle Geräte anderer Fabrikate verwendet werden, stellen Sie sicher, dass diese dynamische Kanalbündelung bzw. BACP/BAP auch für Festverbindungen in Verbindung mit ISDN für Bandbreitenerhöhung bzw. als Backup unterstützen.

Das Menü Extended InterFACE Settings besteht aus folgenden Feldern:

| Feld | Wert                                                                                                    |
|------|----------------------------------------------------------------------------------------------------|
| Mode | Nur für <b>WAN Partner → Advanced Settings →</b><br>CHANNEL-BUNDLING = dynamic                                                        |
|      | Legt fest, welcher Modus für BOD verwendet<br>wird. Mögliche Werte: siehe<br>Tabelle "Auswahlmöglichkeiten von Mode" auf<br>Seite 31. |

| Feld                             | Wert                                                                                                    |
|----------------------------------|----------------------------------------------------------------------------------------------------|
| Line Utilization Weighting       | Nur für <b>Mode</b> = Bandwidth On Demand<br>Enabled / BAP, Active Mode / BAP, Passive<br>Mode / BAP, Active and Passive Mode / BAP,<br>Client Active Mode / BAP, Dialup Client Mode /<br>BAP, Dialup Server Mode                                                                            |
|                                  | Legt fest, wie die Auslastung der Verbindung<br>berechnet wird. Die Berechnung der Last<br>erfolgt im Sekundentakt. Mögliche Werte:                                                                                                    |
|                                  | <ul> <li>equal (Standardwert)): Für die Berechnung<br/>werden alle gemessenen Werte für den<br/>Durchsatz innerhalb von <i>LINE UTILIZATION</i><br/>SAMPLE (SEC) gleich gewichtet.</li> </ul>                                                                                                |
|                                  | proportional: Für die Berechnung werden<br>die zuletzt gemessenen Werte für den<br>Durchsatz stärker gewichtet. D. h. die Be-<br>rechnung wird am stärksten von den inner-<br>halb von LINE UTILIZATION SAMPLE (SEC) zu-<br>letzt gemessenen Werten beeinflußt.                              |
| Line Utilization Sample<br>(sec) | Nur für <b>Mode</b> = Bandwidth On Demand<br>Enabled / BAP, Active Mode / BAP, Passive<br>Mode / BAP, Active and Passive Mode / BAP,<br>Client Active Mode / BAP, Dialup Client Mode /<br>BAP, Dialup Server Mode                                                                            |
|                                  | Zeitintervall in Sekunden. Durchsatzmessun-<br>gen innerhalb von <i>LINE UTILIZATION SAMPLE</i><br><i>(SEC)</i> gehen in die Berechnung der Auslastung<br>einer Verbindung (was im Sekundentakt<br>erfolgt) ein. Mögliche Werte: <i>5</i> bis <i>300</i> , Stan-<br>dardwert) ist <i>5</i> . |

| Nur für <b>Mode</b> = Bandwidth On Demand<br>Enabled / BAP, Active Mode / BAP, Passive<br>Mode / BAP, Active and Passive Mode / BAP,<br>Client Active Mode / BAP, Dialup Client Mode /<br>BAP, Dialup Server Mode                                                                             |
|----------------------------------------------------------------------------------------------------|
| Auslastung in Prozent, ab der bei einer Verbin-<br>dung ein weiterer ISDN B-Kanal zugeschaltet<br>wird.                                                                                                    |
| Standardwert ist 90.                                                                                                    |
| Nur für <b>Mode</b> = Bandwidth On Demand<br>Enabled / BAP, Active Mode / BAP, Passive<br>Mode / BAP, Active and Passive Mode / BAP,<br>Client Active Mode / BAP, Dialup Client Mode /<br>BAP, Dialup Server Mode                                                                             |
| Ein zugeschalteter ISDN B-Kanal wird wegge-<br>schaltet, sobald sich für die verbleibende Ver-<br>bindung eine prozentuale Auslastung unterhalb<br>des hier eingestellten Wert ergibt.                                                                                                    |
| Standardwert ist 80.                                                                                                    |
| Nur für <b>Mode</b> = Bandwidth On Demand<br>Enabled / BAP, Active Mode / BAP, Passive<br>Mode / BAP, Active and Passive Mode / BAP,<br>Client Active Mode / BAP, Dialup Client Mode /<br>BAP, Dialup Server Mode                                                                             |
| Maximal mögliche Anzahl von ISDN B-Kanä-<br>len, die für diesen WAN Partner geöffnet wer-<br>den können. Der Wert wird an dieser Stelle nur<br>angezeigt, eingestellt wird er im Menü WAN<br>PARTNER → ADD/EDIT → ADVANCED SETTINGS<br>unter TOTAL NUMBER OF CHANNELS.<br>Standardwert ist 1. |
|                                                                                                    |

Tabelle 3-4: Felder im Untermenü Extended InterFACE SETTINGS

| Wert                                                 | Bedeutung                                                                                                    |
|------------------------------------------------------|----------------------------------------------------------------------------------------------------|
| Bandwidth On Demand<br>Disabled                      | Deaktiviert >> BOD<br>(Standardwert).                                                                                                    |
| Bandwidth On Demand<br>Enabled                       | (Nur bei Wählverbindungen)<br>Aktiviert BOD; es können zusätzliche ISDN B-<br>Kanäle geöffnet werden. Der Verbindungspart-<br>ner, der die Verbindung initiiert hat, öffnet die<br>zusätzlichen Kanäle.                                                                                                    |
| <i>BAP, Active Mode</i> und <i>BAP, Passive Mode</i> | BAP=Bandwidth Allocation Protocol<br>Im Bandwidth Allocation Protocol (BAP) gibt es<br>drei verschiedene Modi für die Aushandlung<br>einer Brandbreitenänderung. Dabei nehmen<br>die beiden Verhandlungspartner jeweils entge-<br>gengesetzte Rollen ein. Bei diesem Szenario<br>muß der entfernte Verbindungspartner immer<br>im jeweils entgegengesetzen Mode oder im<br><i>BAP, Active Mode and Passive Mode</i> sein. Die<br>Verhandlungspartner verhalten sich wie folgt: |
|                                                      | Call Request: Der Partner im Active Mode<br>will einen zweiten B-Kanal hinzufügen. Er<br>schickt einen Call Request. Ein Partner im<br>Passive Mode nimmt ggf. den Call Request<br>des Verhandlungspartners an. Der Partner<br>im Active Mode öffnet daraufhin den Kanal.                                                                                                    |
|                                                      | Callback Request: Der Partner im Active<br>Mode fordert den Partner im Passive Mode<br>auf, einen zweiten B-Kanal hinzuzufügen.<br>Er schickt einen Callback Request. Ein<br>Partner im Passive Mode nimmt ggf. den<br>Callback Request des Verhandlungspart-<br>ners an und öffnet den Kanal.                                                                                                    |

Mode besteht aus folgenden Auswahlmöglichkeiten:

| Wert                                                  | Bedeutung                                                                                                    |
|-------------------------------------------------------|----------------------------------------------------------------------------------------------------|
| BAP, Active Mode und<br>BAP, Passive Mode<br>(Forts.) | Link Drop Request: Der Partner im Active<br>Mode will einen B-Kanal schliessen. Er<br>schickt einen Link Drop Request. Ein Part-<br>ner im Passive Mode nimmt ggf. den Link<br>Drop Request des Verhandlungspartners<br>an. Daraufhin schliesst der Partner im Acti-<br>ve Mode den Kanal.                                                                              |
| BAP, Active and Passive<br>Mode                       | Bei dieser Option können beide Seiten sowohl<br>den Active Mode als auch den Passive Mode<br>übernehmen. Die Verhandlungspartner verhal-<br>ten sich wie folgt:                                                                                                    |
|                                                       | Call Request: Einer der Partner will einen<br>zweiten B-Kanal hinzufügen. Er schickt ei-<br>nen Call Request, der Partner nimmt den<br>Call Request des Verhandlungspartners<br>an. Beide Partner können sowohl den Call<br>Request schicken als auch einen Call Re-<br>quest des Partners annehmen.                                                                    |
|                                                       | Callback Request: Einer der Partner fordert<br>den anderen auf, einen zweiten B-Kanal<br>hinzuzufügen. Er schickt einen Callback<br>Request, der Partner nimmt den Callback<br>Request des Verhandlungspartners an und<br>öffnet den B-Kanal. Beide Partner können<br>sowohl den Callback Request schicken als<br>auch einen Callback Request des Partners<br>annehmen. |

| Wert                                        | Bedeutung                                                                                                    |
|---------------------------------------------|----------------------------------------------------------------------------------------------------|
| BAP, Active and Passive<br>Mode<br>(Forts.) | Link Drop Request: Einer der Partner will einen B-Kanal schliessen. Er schickt einen Link Drop Request, der Partner nimmt den Link Drop Request des Verhandlungspartners an. Beide Partner können sowohl den Link Drop Request schicken als auch einen Link Drop Request des Partners annehmen. |
|                                             | Beachten Sie, dass am entfernten Gateway<br>ebenfalls <i>BAP, Active and Passive Mode</i> , oder<br>bei Geräten anderer Fabrikate RFC 2125 unter-<br>stützt wird und eine entsprechende Funktion<br>aktiviert sein muß.                                                                         |
| BAP, Client Active Mode                     | BAP verhält sich im Client Active Mode wie<br>folgt: Der Partner, der den Verbindungsaufbau<br>initiiert hat, ist im Active Mode (siehe BAP,<br>Active Mode) und der Partner, der den Anruf<br>angenommen hat, ist im Passive Mode (siehe<br>BAP, Passive Mode).                                |
|                                             | Beachten Sie, dass am entfernten Gateway<br>ebenfalls <i>BAP, Client Active Mode</i> , oder bei<br>Geräten anderer Fabrikate RFC 2125 unter-<br>stützt wird und eine entsprechende Funktion<br>aktiviert sein muß.                                                                              |

| Wert                                                         | Bedeutung                                                                                                    |
|--------------------------------------------------------------|----------------------------------------------------------------------------------------------------|
| BAP, Dialup Client Mode<br>und<br>BAP, Dialup Server<br>Mode | (nur für Wählverbindungen)<br>Von einem ➤➤ ISP kann auch dann Kanalbün-<br>delung gewährleistet werden, wenn dieser die<br>ankommenden Bufe auf mehrere Gateways                                                                                                    |
|                                                              | verteilt: Dem Client, der sich einwählt und eine<br>weiteren B-Kanal anfordert, wird eine<br>bestimmte ISDN-Nummer übermittelt. Diese<br>wird für jedes Gateway der Zentralseite indivi-<br>duell vergeben, so daß die Rufe mehrerer<br>Kanäle über diese Rufnummer tatsächlich auf<br>demselben Gateway terminiert werden. Der<br>Aufbau des zusätzlichen B-Kanals wird durch<br>eine Art Callback realisiert: Der Client fordert<br>einen weiteren B-Kanal an. Daraufhin fordert<br>die Zentralseite einen Ruf mit der individueller<br>Rufnummer des Gateways an, mit dem der Cl<br>ent bereits aktuell verbunden ist. |
|                                                              | In diesem Szenario ist der Client der aktive<br>Teilnehmer, d. h. die Kontrolle und die Verant-<br>wortung (Kosten für Kanalbündelung) liegen<br>bei diesem. Die Zentralseite akzeptiert alle<br>Anfragen des Clients, solange diese in Über-<br>einstimmung mit der WAN-Partner-Konfigura-<br>tion des Gateways stehen.                                                                                                    |
|                                                              | <ul> <li>Clientseitige Einstellung: BAP, Dialup<br/>Client Mode</li> </ul>                                                                                                    |
|                                                              | Serverseitige Einstellung: BAP, Dialup<br>Server Mode (zudem: Konfiguration zu-<br>sätzlicher Werte wie z.B. BAPNUMBER und<br>BAPLKTYPE in der PPPDIALPROFILETABLE<br>über die SNMP-Shell Ihres Gateways)                                                                                                    |

| Wert                                                                     | Bedeutung                                                                                                    |
|--------------------------------------------------------------------------|----------------------------------------------------------------------------------------------------|
| BAP, Dialup Client Mode<br>und<br>BAP, Dialup Server<br>Mode<br>(Forts.) | Auf beiden Seiten muß Kanalbündelung akti-<br>viert sein. (siehe WAN PARTNER → ADD/EDIT<br>→ ADVANCED SETTINGS → CHANNEL BUNDLING<br>auf dynamic oder static setzen)<br>Wenn die Einwahlauthentifizierung über einen<br>RADIUS-Server erfolgt, müssen bei der Konfi-<br>guration des RADIUS-Servers die bintec-spezi-<br>fischen Attribute verwendet werden. Dazu muß<br>in der Users-Datei ein Eintrag angelegt werden,<br>der die notwendigen Einträge in der<br>PPPExtIFTABLE erzeugt. |

Tabelle 3-5: Auswahlmöglichkeiten von Mode

### 4 Untermenü WAN Numbers

Im Folgenden werden die Felder des Untermenüs WAN NUMBERS beschrieben.

In dem Menü **WAN PARTNER → WAN NUMBERS** sind die aktuell eingetragenen Rufnummern des WAN Partners aufgelistet. Weitere Nummern werden über die Schaltfläche **ADD** hinzugefügt. Bestehende Einträge werden durch Auswahl des jeweiligen Listeneintrags bearbeitet.

| R232bw Setup Tool<br>[WAN][EDIT][WAN NUMBERS][ADD]: | Funkwerk Enterprise Communications GmbH<br>Add or Change MyGateway<br>WAN Numbers (Filiale) |
|-----------------------------------------------------|---------------------------------------------------------------------------------------------|
| Number<br>Direction                                 | outgoing                                                                                    |
| Advanced Settings >                                 |                                                                                             |
|                                                     |                                                                                             |
| SAVE                                                | CANCEL                                                                                      |
|                                                     |                                                                                             |

Das Menü WAN NUMBERS -> ADD/EDIT besteht aus folgenden Feldern:

| Feld   | Wert                        |
|--------|-----------------------------|
| Number | Rufnummer des WAN Partners. |

| Feld      | Wert                                                                                                    |
|-----------|----------------------------------------------------------------------------------------------------|
| Direction | Definiert, ob <b>NUMBER</b> für eingehende oder für ausgehende Rufe oder für beides verwendet werden soll. Mögliche Werte:                    |
|           | <ul> <li>outgoing (Standardwert): Für ausgehende<br/>Rufe, wenn Sie sich beim WAN Partner ein-<br/>wählen wollen.</li> </ul>                  |
|           | both (CLID): Für eingehende und ausgehende Rufe.                                                                                              |
|           | <ul> <li>incoming (CLID): Für eingehende Rufe,<br/>wenn der WAN Partner sich bei Ihrem<br/>Gateway einwählen soll.</li> </ul>                 |
|           | Die Calling Party Number des eingehenden<br>Rufes wird mit der unter <b>Number</b> eingetrage-<br>nen Nummer verglichen.                      |
|           | Die Calling Party Number ist in <i>Monitoring</i> &<br><i>Debugging</i> → <i>ISDN Monitor</i> als <i>Remote</i><br><i>NUMBER</i> nachzulesen. |

Tabelle 4-1: Felder im Menü WAN NUMBERS

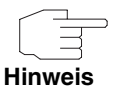

Wenn das Gateway an eine TK-Anlage angeschlossen ist, bei der für eine Amtsholung eine führende "0" gewählt wird, müssen Sie diese führende Null bei der Einwahlnummer berücksichtigen.

Wildcards Beim Eintragen von *Number* können Sie entweder die Rufnummer Ziffer für Ziffer eintragen oder einzelne Ziffern oder Gruppen von Ziffern durch Wildcards ersetzen. Damit kann *Number* für verschiedene Rufnummern zutreffen.

|          | Bedeutung                                                             |                                                                          | Beispiel  |                                                           |                                                                                                |
|----------|-----------------------------------------------------------------------|--------------------------------------------------------------------------|-----------|-----------------------------------------------------------|------------------------------------------------------------------------------------------------|
| Wildcard | Eingehende<br>Rufe                                                    | Ausgehende Rufe                                                          | Number    | Das Gateway<br>akzeptiert<br>eingehende<br>Rufe z.b. mit: | Ausgehende<br>Rufe, d.h. das<br>Gateway baut<br>eine Verbindung<br>zum WAN-<br>Partner auf mit |
| *        | Entspricht einer<br>Gruppe von kei-<br>ner bis mehre-<br>ren Ziffern. | Wird ignoriert.                                                          | 123*      | 123, 1234,<br>123789                                      | 123                                                                                            |
| ?        | Entspricht genau<br>einer Ziffer.                                     | Wird durch 0<br>ersetzt.                                                 | 123?      | 1234, 1238,<br>1231                                       | 1230                                                                                           |
| [a-b]    | Definiert einen<br>Bereich von pas-<br>senden Ziffern.                | Die erste Ziffer des<br>definierten Berei-<br>ches wird verwen-<br>det.  | 123[5-9]  | 1235, 1237,<br>1239                                       | 1235                                                                                           |
| [^a-b]   | Definiert einen<br>Bereich von ver-<br>botenen Ziffern.               | Die erste Ziffer<br>nach dem definier-<br>ten Bereich wird<br>verwendet. | 123[^0-5] | 1236, 1238,<br>1239                                       | 1236                                                                                           |
| {ab}     | Entspricht einer<br>Gruppe von<br>optionalen Zif-<br>fern.            | Wird verwendet.                                                          | {00}1234  | 001234 und<br>1234                                        | 001234                                                                                         |

Die Benutzung der in der folgenden Tabelle dargestellten Wildcards wirkt sich unterschiedlich für eingehende und ausgehende Rufe aus:

Tabelle 4-2: Wildcards für ein- und ausgehende Rufe

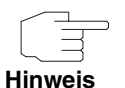

Wenn die Calling Party Number eines eingehenden Rufes sowohl mit **NUMBER** eines WAN-Partners mit Wildcards als auch mit **NUMBER** eines WAN Partners ohne Wildcards übereinstimmt, dann wird immer der Eintrag ohne Wildcards genutzt.

### 4.1 Untermenü Advanced Settings

#### Im Folgenden wird das Untermenü WAN NUMBERS → ADVANCED SETTINGS beschrieben.

Das Gateway unterstützt die Nutzung des Dienstemerkmals "Geschlossene Benutzergruppe", das Sie bei Ihrer Telefongesellschaft für Ihren ISDN-Anschluß beantragen können. Damit wird die Erreichbarkeit Ihres ISDN S0-Anschlusses durch die Vermittlungsstellen überwacht und geregelt.

Wenn keine "Geschlossene Benutzergruppe" definiert ist, steht im Feld **CLOSED USER GROUP** (=CUG) der Wert *none* (Standardwert). Um eine Geschlossene Benutzergruppe für einen WAN Partner zu aktivieren, wählen Sie *specify*. In das sich öffnende Feld wird der CUG-Index eingetragen. Informationen zu CUG erhalten Sie von Ihrer Telefongesellschaft.

### 5 Untermenü IP

#### Im Folgenden wird das Untermenü IP beschrieben.

In dem Untermenü **WAN PARTNER → IP** werden Routing-Einstellungen spezifisch für einen WAN Partner vorgenommen.

Das Untermenü IP besteht aus folgenden weiteren Untermenüs:

- BASIC IP-SETTINGS
- MORE ROUTING
- Advanced Settings

### 5.1 Untermenü Basic IP-Settings

Im Folgenden werden die Felder des Untermenüs BASIC IP-SETTINGS beschrieben. Bei TRANSIT NETWORK yes wird folgendes Fenster angezeigt (mit Beispieladressen):

| R232bw Setup Tool<br>[WAN][EDIT][IP][BASIC]: IP-Set | Funkwerk Enterprise Commun<br>ttings (Filiale) | ications GmbH<br>MyGateway |
|-----------------------------------------------------|------------------------------------------------|----------------------------|
| IP Transit Network                                  | yes                                            |                            |
| Local IP Address<br>Partner IP Address              | 192.168.100.1<br>192.168.100.2                 |                            |
| Default Route                                       | no                                             |                            |
| Remote IP Address<br>Remote Netmask                 | 192.168.1.0<br>255.255.255.0                   |                            |
| SAVE                                                | CANCEL                                         |                            |
|                                                     |                                                |                            |

Damit IP-Datagramme zwischen zwei getrennten LANs übertragen werden können, muß das Gateway die Route zu dem jeweiligen Zielnetz kennen. In diesem Menü können Sie das grundlegende Routing für einen spezifischen WAN-Partner festlegen bzw. für diesen eine Default Route generieren.

**Default Route** Bei einer Default Route werden automatisch alle Daten zu diesem WAN-Partner geleitet, wenn keine andere passende Route verfügbar ist.

Wenn Sie einen Zugang zum Internet einrichten, dann tragen Sie die Route zu Ihrem Internet-Service-Provider (ISP) als Default Route ein.

Wenn Sie z. B. eine Firmennetzanbindung machen, dann tragen Sie die Route zur Zentrale bzw. zur Filiale nur dann als Default Route ein, wenn Sie keinen Internetzugang über Ihr Gateway einrichten.

Wenn Sie z. B. sowohl einen Zugang zum Internet, als auch eine Firmennetzanbindung einrichten, dann tragen Sie zum ISP eine Default Route und zur Firmenzentrale eine Netzwerk-Route ein.

Sie können auf Ihrem Gateway mehrere Default Routen eintragen, nur eine einzige aber kann jeweils wirksam sein. Achten Sie daher auf unterschiedliche Werte für *Metric*, wenn Sie mehrere Default Routen eintragen.

Transitnetzwerk Sie verwenden sowohl für Ihr Gateway als auch für den WAN-Partner jeweils eine zusätzliche ISDN-IP-Adresse. Damit bauen Sie während der Verbindung ein virtuelles IP-Netzwerk auf, ein sogenanntes Transitnetzwerk. Diese Einstellung benötigen Sie normalerweise nicht, nur bei manchen Spezialkonfigurationen ist sie notwendig. Wenn in **WAN PARTNER**  $\rightarrow$  **ADD/EDIT**  $\rightarrow$  **ADVANCED SETTINGS**  $\rightarrow$  **LAYER 1 PROTOCOL** and ere Optionen als *PPP over PPTP* gewählt wurden, besteht das Menü **BASIC IP-SETTINGS** aus folgenden Feldern:

| Feld               | Wert                                                                                                    |  |
|--------------------|----------------------------------------------------------------------------------------------------|--|
| IP Transit Network | Legt fest, ob Ihr Gateway ein Transitnetzwerk zum WAN Partner verwendet. Mögliche Werte:                                               |  |
|                    | <i>yes</i> : Das Transitnetzwerk wird verwendet.                                                                                       |  |
|                    | no (Standardwert): Es wird kein Transit-<br>netzwerk verwendet.                                                                        |  |
|                    | <ul> <li>dynamic client: Ihr Gateway erhält dyna-<br/>misch eine IP-Adresse.</li> </ul>                                                |  |
|                    | <ul> <li>dynamic server: Ihr Gateway vergibt der<br/>Gegenstelle dynamisch eine IP-Adresse.</li> </ul>                                 |  |
| Local IP Address   | Nur bei <b>IP Transit Network</b> = yes, no.                                                                                           |  |
|                    | bei yes = WAN IP-Adresse Ihres Gateways                                                                                                |  |
|                    | ■ bei no = LAN IP-Adresse Ihres Gateways                                                                                               |  |
| Partner IP Address | Nur für den Wert yes für IP Transıt Network.                                                                                           |  |
|                    | WAN-IP-Adresse des WAN Partners im Tran-<br>sitnetzwerk.                                                                               |  |
| Enable NAT         | Nur für den Wert <i>dynamic client</i> für <b>IP Transıt</b><br><b>Network</b> . Mögliche Werte:                                       |  |
|                    | yes: NAT ist f ür diesen WAN Partner akti-<br>viert.                                                                                   |  |
|                    | <ul> <li>no (Standardwert): NAT ist f ür diesen WAN<br/>Partner deaktiviert.</li> </ul>                                                |  |
|                    | Die Einstellungen in diesem Menü entsprechen<br>der NAT-Aktivierung im Menü <i>IP → Network</i><br><i>Address TransLation → EDIT</i> . |  |

| Feld              | Wert                                                                                                    |
|-------------------|----------------------------------------------------------------------------------------------------|
| Default Route     | Nur für den Wert <i>dynamic client, no</i> oder yes für<br>IP TRANSIT NETWORK. Mögliche Werte:                        |
|                   | <ul> <li>yes: Route zu diesem WAN Partner wird als<br/>Default Route festgelegt.</li> </ul>                           |
|                   | <ul> <li>no (Standardwert): Route zu diesem WAN<br/>Partner wird nicht als Default Route festge-<br/>legt.</li> </ul> |
| Remote IP Address | Nur für den Wert yes oder <i>no</i> für <b>IP Transıt</b><br><b>Network</b> .                                         |
| Romoto Notmook    | Nur für den Wert von oder no für ID TRANSIT                                                                           |
| nemole neimask    | Network.                                                                                                    |
|                   | Netzmaske des LAN des WAN Partners.                                                                                   |

Tabelle 5-1: Felder im Menü BASIC IP-SETTINGS

Für eine xDSL-Anbindung über PPTP z.B. der Telekom Austria wird in **WAN PARTNER → ADD/EDIT → ADVANCED SETTINGS → LAYER 1 PROTOCOL** die Option *PPP over PPTP* gewählt. Dann besteht das Menü **BASIC IP-SETTINGS** aus folgenden Feldern:

| Feld                             | Wert                                                                                                    |
|----------------------------------|----------------------------------------------------------------------------------------------------|
| PPTP VPN Partner's IP<br>Address | Hier tragen Sie die IP Addresse der PPTP-<br>Gegenstelle Ihres Internet Service Providers<br>(=ISP) ein.                   |
| via IP Interface                 | Dieses Feld wird angezeigt, wenn in <b>PPTP VPN</b><br><b>PARTNER'S IP ADDRESS</b> eine IP Adresse einge-<br>tragen wurde. |
|                                  | Hier wählen Sie das IP Interface aus, über das<br>Pakete von der/zur PPTP-Gegenstelle Ihres<br>ISPs transportiert werden.  |

| Feld                         | Wert                                                                                                    |  |
|------------------------------|----------------------------------------------------------------------------------------------------|--|
| Use Gateway                  | Dieses Feld wird angezeigt, wenn in <i>via IP</i><br>INTERFACE ein ETH-Interface ausgewählt wurde.                                                                          |  |
|                              | Definiert, ob der PPTP-Tunnel über ein Gate-<br>way realisiert wird. Standardmässig ist hier <i>no</i><br>eingestellt und sollte nur in Spezialfällen geän-<br>dert werden. |  |
| Gateway IP Address           | Nur für <b>Use Gateway</b> = yes                                                                                                    |  |
|                              | IP Addresse des durch <b>Use Gateway</b> = yes zwi-<br>schengeschalteteten Gateways.                                                                                        |  |
| Local PPTP VPN IP<br>Address | Dieses Feld wird angezeigt, wenn in <i>via IP</i><br><i>INTERFACE</i> ein ETH-Interface ausgewählt wurde<br>und <i>Use GATEWAY</i> = <i>no</i> gesetzt ist.                 |  |
|                              | IP-Adresse Ihres Gateways für die PPTP-An-<br>bindung.                                                                                                    |  |
| Enable NAT                   | Definiert, ob Network Address Translation<br>(NAT) für diese Verbindung aktiviert wird. Mög-<br>liche Werte:                                                                |  |
|                              | ■ <i>yes</i> : NAT ist aktiviert.                                                                                                    |  |
|                              | no (Standardwert): NAT ist deaktiviert.                                                                                                    |  |
| Default Route                | Definiert, ob die Route zu diesem WAN Partner<br>als Default Route festgelegt werden soll. Mögli-<br>che Werte:                                                             |  |
|                              | yes: Route zum WAN Partner wird als De-<br>fault Route festgelegt.                                                                                                    |  |
|                              | <ul> <li>no (Standardwert): Route zu diesem WAN<br/>Partner wird nicht als Default Route festge-<br/>legt.</li> </ul>                                                       |  |

 Tabelle 5-2:
 Felder im Menü Basic IP-Settings (Option PPP over PPTP für Layer 1

 PROTOCOL)
 PROTOCOL

### 5.2 Untermenü More Routing

Im Folgenden werden die Felder des Untermenüs *MORE ROUTING* beschrieben.

Wenn für einen spezifischen WAN Partner eine Route in **BASIC IP-SETTINGS** eingegeben wurde, wird automatisch ein Routing-Eintrag in der Routing-Tabelle Ihres Gateways erzeugt. Im Menü **WAN PARTNER**  $\rightarrow$  **IP** erscheint das Untermenü **MORE ROUTING**. In diesem Menü können Sie die Routing-Einträge eines spezifischen WAN Partners ändern und weitere hinzufügen.

Im Menü *WAN PARTNER* → *IP* → *MORE ROUTING* sind die IP-Routen des spezifischen WAN Partners aufgelistet:

| R232bw Setup T<br>[WAN][ADD][IP]            | ool<br>[ROUTING]: IP F                         | Funkwerk Ent<br>Routing (Filial                      | erprise Con<br>.e)                   | munications<br>MyGa               | GmbH<br>teway     |
|---------------------------------------------|------------------------------------------------|------------------------------------------------------|--------------------------------------|-----------------------------------|-------------------|
| The flags are                               | : U (Up), D (I<br>G (Gateway F<br>S (Subnet Ro | Dormant), B (Bl<br>Route), I (Inte<br>Dute), H (Host | ocked),<br>erface Route<br>Route), E | e),<br>(Extended Rc               | ute)              |
| Destination<br>192.168.1.0<br>192.168.100.2 | Gateway<br>192.168.100.2<br>192.268.100.1      | Mask<br>255.255.255.0<br>255.255.255.0               | Flags Met<br>DG 1<br>DH 1            | . Interface<br>Filiale<br>Filiale | Pro<br>loc<br>loc |
| ADD                                         | ADDEXT                                         | DELE                                                 | TE                                   | EXIT                              |                   |
|                                             |                                                |                                                      |                                      |                                   |                   |

Unter **FLAGS** wird der aktuelle Status (*Up* – Aktiv, *Dormant* – Ruhend, *Blocked* – Gesperrt) und die Art der Route (*Gateway Route*, *Interface Route*, *Subnet Route*, *Host Route*, *Extended Route*) angezeigt. Unter **Pro** wird angezeigt, mit welchem Protokoll Ihr Gateway den Routing-Eintrag "gelernt" hat, z.B. *loc* = local, d.h. manuell konfiguriert.

Weitere Routen werden im Menü **WAN PARTNER**  $\rightarrow$  **IP**  $\rightarrow$  **MORE ROUTING**  $\rightarrow$  **ADD** hinzugefügt. Bestehende Einträge können bearbeitet werden, indem der gewünschte Listeneintrag ausgewählt und mit der Eingabetaste bestätigt wird.

| R232bw Setup Tool          | Funkwerk Enterprise Communications GmbH |
|----------------------------|-----------------------------------------|
| [WAN][EDIT][IP][ROUTING][E | DIT] MyGateway                          |
| Route Type                 | Network route                           |
| Network                    | WAN with transit network                |
| Destination IP-Address     | 192.168.1.0                             |
| Netmask                    | 255.255.255.0                           |
| Gateway IP-Address         | 192.168.100.2                           |
| Metric                     | 1                                       |
| SAVE                       | CANCEL                                  |
|                            |                                         |

Das Menü More Routing -> ADD/EDIT besteht aus folgenden Feldern:

| Feld                   | Wert                                                                                                    |  |
|------------------------|----------------------------------------------------------------------------------------------------|--|
| Route Type             | Art der Route. Mögliche Werte:                                                                                                    |  |
|                        | <ul> <li>Host route (Standardwert): Route zu einem<br/>einzelnen Host</li> </ul>                                                                                                    |  |
|                        | Network route: Route zu einem Netzwerk                                                                                                    |  |
|                        | <ul> <li>Default route: Die Route gilt f ür alle IP-<br/>Adressen, wenn keine andere passende<br/>Route verf ügbar ist</li> </ul>                                                                                |  |
| Network                | Definiert die Art der Verbindung. Mögliche<br>Werte, siehe Tabelle "Mögliche Einträge im<br>Feld Network" auf Seite 44.                                                                                          |  |
|                        | Der angezeigte Wert kann hier nicht verändert<br>werden und ist abhängig von der Einstellung in<br>IP TRANSIT NETWORK in WAN PARTNER $\rightarrow$<br>ADD/EDIT $\rightarrow$ IP $\rightarrow$ BASIC IP SETTINGS. |  |
| Destination IP-Address | Nur für <b>Route Type</b> = Host route oder <b>Route</b><br><b>Type</b> = Network route.                                                                                                    |  |
|                        | IP-Adresse des Ziel-Hosts oder -Netzwerkes.                                                                                                    |  |

| Feld                | Wert                                                                                                    |
|---------------------|----------------------------------------------------------------------------------------------------|
| Netmask             | Nur für <b>Route Type</b> = Network route                                                                     |
|                     | Netzmaske zu Destination IP Address                                                                           |
|                     | Wenn kein Eintrag erfolgt, benutzt das Gate-<br>way eine Standardnetzmaske.                                   |
| Gateway IP-Address  | Nur für <b>Network</b> = WAN with transit network.                                                            |
|                     | IP-Adresse des Hosts, an den Ihr Gateway die<br>IP-Pakete weitergeben soll.                                   |
| Partner / Interface | Nur für <b>Network</b> = WAN without transit<br>network                                                       |
|                     | Anzeige des WAN-Partners. Feld kann nicht verändert werden.                                                   |
| Metric              | Je niedriger der Wert, desto höhere Priorität<br>besitzt die Route (Wertebereich 015).<br>Standardwert ist 1. |

Tabelle 5-3: Felder im Menü *More Routing* 

Das Feld Network enthält folgende Auswahlmöglichkeiten:

| Wert                             | Bedeutung                                                                                                    |
|----------------------------------|----------------------------------------------------------------------------------------------------|
| WAN without transit net-<br>work | Route zu einem Ziel-Host oder -LAN, die über<br>einen WAN Partner ohne Berücksichtigung<br>eines evtl. vorhandenen Transitnetzwerks zu<br>erreichen sind. |
| WAN with transit network         | Route zu einem Ziel-Host oder -LAN, die über<br>einen WAN Partner über ein Transitnetzwerk<br>zu erreichen sind.                                          |

Tabelle 5-4: Mögliche Einträge im Feld Network

Zusätzlich zu der normalen Routing-Tabelle kann das Gateway auch Routing-Entscheidungen aufgrund einer erweiterten Routing-Tabelle, der Extended-Routing-Tabelle, treffen. Dabei kann das Gateway neben der Quell- und Zieladresse u. a. auch das Protokoll, Quell- und Ziel-Port, Art des Dienstes (Type of Service, TOS) und den Status der Gateway-Schnittstelle in die Entscheidung mit einbeziehen.

Einträge in der Extended-Routing-Tabelle werden gegenüber den Einträgen in der normalen Routing-Tabelle bevorzugt behandelt.

Um Einträge für Extended Routing zu erzeugen, betätigen Sie die Schaltfläche *ADDEXT* und öffnen damit das entsprechende Menü.

Beispiel Extended IP Routing (=XIPR) ist z. B. dann nützlich, wenn zwei Netzwerke mit einer LAN-LAN-Kopplung über ISDN verbunden sind, aber bestimmte Dienste (z. B. Telnet) nicht über eine ISDN-Wählverbindung, sondern über eine X.25-Verbindung geroutet werden sollen. Durch Eintragungen in der Extended Routing-Tabelle können Sie ermöglichen, daß ein Teil des IP-Verkehrs über die ISDN-Wählverbindung und ein Teil des IP-Verkehrs (z. B. für Telnet) über eine X.25-Verbindung läuft.

Die Konfiguration erfolgt im Setup-Tool-Menü WAN PARTNER  $\rightarrow$  IP  $\rightarrow$  MORE ROUTING  $\rightarrow$  ADDEXT.

| R232bw Setup Tool<br>[WAN][ADD][IP][ROUTING]: I                | Funkwerk Enterprise Communications GmbH<br>P Routing - Extended Route MyGateway |
|----------------------------------------------------------------|---------------------------------------------------------------------------------|
| Route Type<br>Network                                          | Host route<br>WAN without transit network                                       |
| Destination IP-Address                                         |                                                                                 |
| Partner / Interface                                            | Filiale Mode always                                                             |
| Metric<br>Source Interface<br>Source IP-Address<br>Source Mask | l<br>don't verify                                                               |
| Type of Service (TOS)<br>Protocol                              | 00000000 TOS Mask 00000000<br>don't verify                                      |
| SAVE                                                           | CANCEL                                                                          |
|                                                                |                                                                                 |

Das Menü enthält folgende Felder:

| Feld                   | Wert                                                                                                    |
|------------------------|----------------------------------------------------------------------------------------------------|
| Route Type             | Art der Route. Mögliche Werte:                                                                                                    |
|                        | <ul> <li>Host route (Standardwert): Route zu einem<br/>einzelnen Host</li> </ul>                                                                                                    |
|                        | Network route: Route zu einem Netzwerk                                                                                                    |
|                        | <ul> <li>Default route: Die Route gilt f ür alle IP-<br/>Adressen und wenn keine andere passen-<br/>de Route verf ügbar ist</li> </ul>                                                                           |
| Network                | Definiert die Art der Verbindung, siehe<br>Tabelle "Mögliche Einträge im Feld Network"<br>auf Seite 44.                                                                                                    |
|                        | Der angezeigte Wert kann hier nicht verändert<br>werden und ist abhängig von der Einstellung in<br>IP TRANSIT NETWORK in WAN PARTNER $\rightarrow$<br>ADD/EDIT $\rightarrow$ IP $\rightarrow$ BASIC IP SETTINGS. |
| Destination IP-Address | Nur für <b>Route Type</b> = Host route oder Network                                                                                                    |
|                        | IP-Adresse des Ziel-Hosts oder -LANs.                                                                                                    |
| Netmask                | Nur für <b>Route Type</b> = Network route                                                                                                    |
|                        | Netzmaske zu <b>Destination IP-Address</b> .                                                                                                    |
| Partner / Interface    | Nur für <b>Network</b> = WAN without transit<br>network                                                                                                    |
|                        | Anzeige des WAN-Partners. Feld kann nicht verändert werden.                                                                                                    |
| Mode                   | Nur möglich bei <b>Network</b> = WAN without transit network.                                                                                                    |
|                        | Definiert, wann der WAN-Partner benutzt wer-<br>den soll. Mögliche Werte siehe<br>Tabelle "Auswahlmöglichkeiten von Mode" auf<br>Seite 48                                                                        |

| Feld                  | Wert                                                                                                    |
|-----------------------|----------------------------------------------------------------------------------------------------|
| Metric                | Je niedriger der Wert, desto höhere Priorität besitzt die Route (Wertebereich 015). Stan-<br>dardwert ist 1.                                                                          |
| Source Interface      | Schnittstelle, über die die Datenpakete das<br>Gateway erreichen.<br>Standardwert ist <i>don't verify</i> .                                                                           |
| Source IP-Address     | IP-Adresse des Quell-Hosts bzwLANs.                                                                                                    |
| Source Mask           | Netzmaske zu Source IP-Address                                                                                                    |
| Type of Service (TOS) | Mögliche Werte: 0255 in binärem Format.                                                                                                    |
| TOS Mask              | Bitmaske zu <b>Type of Service</b> .                                                                                                    |
| Protocol              | Legt das Protokoll fest. Mögliche Werte:<br>don't verify, icmp, ggp, tcp, egp, pup, udp,<br>hmp, xns, rdp, rsvp, gre, esp, ah, igrp, ospf,<br>l2tp.<br>Standardwert ist don't verify. |
| Source Port           | Nur für <b>Protocol</b> = tcp oder udp<br>Quell-Port-Nummer bzw. Bereich von Quell-<br>Port-Nummern.                                                                                  |
| Destination Port      | Nur für <b>Protocol</b> = tcp oder udp<br>Ziel-Port-Nummer bzw. Bereich von Ziel-Port-<br>Nummern.                                                                                    |

Tabelle 5-5: Felder im Menü ADDEXT

Das Feld *Mode* enthält folgende Auswahlmöglichkeiten:

| Wert                  | Bedeutung                                                                                                    |
|-----------------------|----------------------------------------------------------------------------------------------------|
| always (Standardwert) | Route immer benutzbar.                                                                                                    |
| dialup-wait           | Route benutzbar, wenn das Interface "up" ist.<br>Ist das Interface "dormant", dann wählen und<br>warten, bis das Interface "up" ist. |

| Wert            | Bedeutung                                                                                                    |
|-----------------|----------------------------------------------------------------------------------------------------|
| dialup-continue | Route benutzbar, wenn das Interface "up" ist.<br>Ist das Interface "dormant", dann wählen, und<br>solange die Alternative Route benutzen (rerou-<br>ting), bis das Interface "up" ist. |
| up-only         | Route benutzbar, wenn das Interface "up" ist.                                                                                                    |

Tabelle 5-6: Auswahlmöglichkeiten von Mode

Die Felder **Source Port** bzw. **Destination Port** enthalten folgende Auswahlmöglichkeiten:

| Wert                   | Bedeutung                                    |
|------------------------|----------------------------------------------|
| any (Standardwert)     | Die Route gilt für alle >> Port-Nummern.     |
| specify                | Ermöglicht Eingabe einer Port-Nummer.        |
| specify range          | Ermöglicht Eingabe eines Bereiches von Port- |
|                        | Nummern.                                     |
| priv (01023)           | priviligierte Port-Nummern: 0 1023.          |
| server (500032767)     | Server Port-Nummern: 5000 32767.             |
| clients 1 (10244999)   | Client Port-Nummern: 1024 4999.              |
| clients 2 (3276865535) | Client Port-Nummern: 32768 65535.            |
| unpriv (102465535)     | unpriviligierte Port-Nummern: 1024 65535.    |

Tabelle 5-7: Auswahlmöglichkeiten von Source Port bzw. Destination port

### 5.3 Untermenü Advanced Settings

Im Folgenden werden die Felder des Untermenüs ADVANCED SETTINGS beschrieben.

| R232bw Setup Tool Funkw<br>[WAN][EDIT][IP][ADVANCED]: Advanced<br>(Filiale)     | verk Enterprise Communications GmbH<br>Settings MyGateway |
|---------------------------------------------------------------------------------|-----------------------------------------------------------|
| RIP Send<br>RIP Receive<br>IP Accounting<br>Back Route Verify<br>Poute Appounce | none<br>none<br>off<br>off                                |
| Proxy Arp<br>Van Jacobson Header Compression<br>Dynamic Name Server Negotiation | off<br>yes                                                |
| OK                                                                              | CANCEL                                                    |

Im Menü **WAN PARTNER → IP → ADVANCED SETTINGS** können u.a. erweiterte Routing-Einstellungen für den jeweiligen WAN Partner vorgenommen werden.

**RIP** Die Eintragungen der Routing-Tabelle können entweder statisch festgelegt werden, oder es erfolgt eine laufende Aktualisierung der Routing-Tabelle durch dynamischen Austausch der Routing-Informationen zwischen mehreren Gateways. Diesen Austausch regelt ein sogenanntes Routing-Protokoll, z. B. RIP (Routing Information Protocol).

Mit ➤➤ RIP tauschen Gateways ihre in Routing-Tabellen gespeicherten Informationen aus, indem sie in regelmäßigen Abständen miteinander kommunizieren. Das Gateway unterstützt sowohl Version 1 als auch Version 2 von RIP, wahlweise einzeln oder gemeinsam.

RIP wird für LAN und WAN separat konfiguriert.

#### Aktiv und Passiv

Man kann dabei aktive und passive Gateways unterscheiden: Aktive Gateways bieten Ihre Routing-Einträge per **>>** Broadcasts anderen Gateways an. Passive Gateways nehmen die Informationen der aktiven Gateways an und speichern sie, geben aber ihre eigenen Routing-Einträge nicht weiter. Das Gateway kann beides.

#### **WAN Partner**

Wenn Sie mit einem WAN Partner Empfangen und/oder Senden von RIP-Paketen vereinbaren, kann Ihr Gateway mit den Gateways im LAN der Gegenstelle dynamisch Routing-Informationen austauschen.

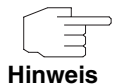

Der Empfang von Routing-Tabellen über RIP kann eine Sicherheitslücke sein, da fremde Rechner bzw. Gateways die Routing-Funktionalität des Gateways verändern können.

Wähl-Verbindungen werden durch RIP-Pakete nicht aufgebaut oder gehalten.

- IP Accounting Diese Option ermöglicht die Aktivierung bzw. Deaktivierung der Erstellung von IP Accounting Meldungen für diesen WAN Partner. Wenn IP Accounting aktiviert ist, wird eine Statistikmeldung generiert (und in die biboAdmSyslogTable eingeschrieben), welche detaillierte Informationen über die Verbindungen mit diesem WAN Partner enthält. (Einstellungen zum Speichern der Accounting Messages in eine Datei finden Sie in System → External System LoggING.)
  - Back RouteHinter diesem Begriff versteckt sich eine einfache, aber sehr leistungsfähigeVerificationFunktion des Gateways. Wenn Backroute Verification bei einem Interface aktiviert ist, werden über dieses eingehende Datenpakete nur akzeptiert, wenn ausgehende Antwortpakete über das gleiche Interface geroutet würden. Dadurch können Sie auch ohne Filter die Akzeptanz von Paketen mit gefälschten IP-Adressen verhindern.
- **Route Announce** Diese Option ermöglicht die Einstellung, wann ggf. aktivierte Routing Protokolle (z.B. RIP) die für dieses Interface definierten IP Routen propagieren sollen.
  - Proxy Arp Mit Hilfe von >> Proxy ARP kann das Gateway >> ARP-Requests aus dem eigenen LAN stellvertretend für diesen spezifischen WAN Partner beantworten. Wenn ein Host im LAN eine Verbindung zu einem anderen Host im LAN oder zu einem WAN Partner aufbauen will, aber dessen Hardware-Adresse (MAC Adresse) nicht kennt, sendet er einen sogenannten ARP-Request als
     >> Broadcast ins Netz. Wenn auf dem Gateway Proxy ARP aktiviert ist und der gewünschte Ziel-Host z.B. über eine Host-Route erreichbar ist, beantwortet das Gateway den ARP-Request mit seiner eigenen Hardware-Adresse. Dies ist für den Verbindungsaufbau ausreichend: Die >> Datenpakete werden an das Gateway geschickt, das sie dann an den gewünschten Host weiterleitet.

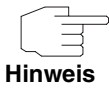

Achten Sie darauf, dass auch LAN-seitig Proxy ARP aktiviert ist.

| Feld              | Wert                                                                                                    |
|-------------------|----------------------------------------------------------------------------------------------------|
| RIP Send          | Ermöglicht Senden von RIP-Paketen über die<br>Schnittstelle zum WAN Partner. Mögliche<br>Werte: siehe Tabelle "Auswahlmöglichkeiten<br>von RIP Send und RIP Receive" auf Seite 53    |
| RIP Receive       | Ermöglicht Empfangen von RIP-Paketen über<br>die Schnittstelle zum WAN Partner. Mögliche<br>Werte: siehe Tabelle "Auswahlmöglichkeiten<br>von RIP Send und RIP Receive" auf Seite 53 |
| IP Accounting     | Ermöglicht Erzeugen von Accounting-Messa-<br>ges für z.B. >> TCP-, >> UDP- und ICMP-<br>Sitzungen. Mögliche Werte: <i>on</i> , <i>off</i> (Standard-<br>wert).                       |
| Back Route Verify | Aktiviert Backroute Verification für die Schnitt-<br>stelle zum WAN Partner. Mögliche Werte: <i>on,</i><br><i>off</i> (Standardwert).                                                |
| Route Announce    | Mögliche Werte:                                                                                                    |
|                   | <ul> <li>up or dormant (Standardwert): Routen wer-<br/>den propagiert, wenn der Status des Inter-<br/>faces up oder dormant ist.</li> </ul>                                          |
|                   | <ul> <li>always: Routen werden immer propagiert<br/>unabhängig vom Betriebsstatus.</li> </ul>                                                                                        |
|                   | <ul> <li>up only: Routen werden nur propagiert,<br/>wenn der Status der Schnittstelle auf up<br/>steht.</li> </ul>                                                                   |

Das Menü Advanced Settings besteht aus folgenden Feldern:

| Feld                               | Wert                                                                                                    |
|------------------------------------|----------------------------------------------------------------------------------------------------|
| Proxy Arp                          | Ermöglicht dem Gateway, ARP-Requests aus dem eigenen LAN stellvertretend für den spezi-<br>fischen WAN Partner zu beantworten.                                                                                                    |
|                                    | Mögliche Werte: siehe<br>Tabelle "Auswahlmöglichkeiten von Proxy Arp"<br>auf Seite 53                                                                                                    |
| Van Jacobson Header<br>Compression | Verringert die Größe der TCP/IP Pakete. Mögli-<br>che Werte:                                                                                                    |
|                                    | on: VJHC aktiviert.                                                                                                    |
|                                    | off (Standardwert): VJHC deaktiviert.                                                                                                    |
| Dynamic Name Server<br>Negotiation | Definiert, ob das Gateway IP-Adressen für<br>PRIMARY DOMAIN NAME SERVER, SECONDARY<br>DOMAIN NAME SERVER, PRIMARY WINS und<br>SECONDARY WINS vom WAN Partner erhält<br>oder diese zum WAN Partner schickt. Mögliche<br>Werte siehe Tabelle "Auswahlmöglichkeiten<br>von Dynamic Name Server Negotiation" auf<br>Seite 54. |

Tabelle 5-8: Felder im Menü Advanced Settings

Die Felder *RIP Send* bzw. *RIP Receive* enthalten folgende Auswahlmöglichkeiten:

| Wert                | Bedeutung                                                                                                    |
|---------------------|----------------------------------------------------------------------------------------------------|
| none (Standardwert) | Nicht aktiviert.                                                                                                    |
| RIP V2 multicast    | Nur für <b>RIP SEND</b><br>Ermöglicht das Senden von RIP-V2-Nachrich-<br>ten über die Multicast-Adresse 224.0.0.9.       |
| RIP V1 triggered    | RIP-V1-Nachrichten werden gemäß RFC 2091<br>gesendet bzw. empfangen und verarbeitet<br>(Triggered <b>&gt;&gt; RIP</b> ). |

| Wert             | Bedeutung                                                                                                    |
|------------------|----------------------------------------------------------------------------------------------------|
| RIP V2 triggered | RIP-V2-Nachrichten werden gemäß RFC 2091 gesendet bzw. empfangen und verarbeitet (Triggered <b>&gt;&gt; RIP</b> ). |
| RIP V1           | Ermöglicht Senden bzw. Empfangen von RIP-<br>Paketen der Version 1.                                                |
| RIP V2           | Ermöglicht Senden bzw. Empfangen von RIP-<br>Paketen der Version 2.                                                |
| RIP V1 + V2      | Ermöglicht Senden bzw. Empfangen sowohl<br>von RIP-Paketen der Version 1 als auch der<br>Version 2.                |

Tabelle 5-9: Auswahlmöglichkeiten von RIP Send und RIP Receive

Das Feld **Proxy Arp** enthält folgende Auswahlmöglichkeiten:

| Wert               | Bedeutung                                                                                                    |
|--------------------|----------------------------------------------------------------------------------------------------|
| off (Standardwert) | Deaktiviert Proxy ARP für diesen WAN Partner.                                                                                                    |
| on (up or dormant) | Das Gateway beantwortet einen ARP-Request<br>nur, wenn der Status der Verbindung zum WAN<br>Partner <i>up</i> (aktiv) oder <i>dormant</i> (ruhend) ist.<br>Bei <i>dormant</i> beantwortet das Gateway lediglich<br>den ARP-Request, der Verbindungsaufbau<br>erfolgt erst, wenn jemand tatsächlich die Route<br>nutzen will. |
| on (up only)       | Das Gateway beantwortet einen ARP-Request<br>nur, wenn der Status der Verbindung zum WAN<br>Partner <i>up</i> (aktiv) ist, wenn also bereits eine<br>Verbindung zum WAN Partner besteht.                                                                                                    |

Tabelle 5-10: Auswahlmöglichkeiten von Proxy ARP

| Wert               | Bedeutung                                                                                                    |  |
|--------------------|----------------------------------------------------------------------------------------------------|--|
| off                | Das Gateway sendet oder beantwortet keine<br>Anfragen für Name Server Adressen.                                   |  |
| yes (Standardwert) | Die Bedeutung ist abhängig von der Einstellung<br>in WAN PARTNER → EDIT → IP unter IP<br>TRANSIT NETWORK:         |  |
|                    | Wenn dynamic client ausgewählt wurde,<br>sendet das Gateway Name Server Adress-<br>Anfragen zum WAN Partner.      |  |
|                    | Wenn dynamic server ausgewählt wurde,<br>beantwortet das Gateway Name Server<br>Adress-Anfragen vom WAN Partner.  |  |
|                    | Wenn yes oder no ausgewählt wurde, ant-<br>wortet das Gateway, schickt aber keine<br>Name Server Adress-Anfragen. |  |
| client (receive)   | Das Gateway sendet Name Server Adress-<br>Anfragen zum WAN Partner.                                               |  |
| server (send)      | Das Gateway beantwortet Name Server<br>Adress-Anfragen vom WAN Partner.                                           |  |

Das Feld **Dynamic Name Server Negotiation** enthält folgende Auswahlmöglichkeiten:

Tabelle 5-11: Auswahlmöglichkeiten von Dynamic Name Server Negotiation

### 6 Untermenü Bridge

Im Folgenden wird das Untermenü BRIDGE beschrieben.

| R232bw Setup Tool<br>[WAN][ADD][BRIDGE]: Bridge | Funkwerk Enterprise<br>Configuration (Filiale) | Communications GmbH<br>MyGateway |
|-------------------------------------------------|------------------------------------------------|----------------------------------|
| Enable Bridging                                 | no                                             |                                  |
| OK                                              | CANCEL                                         |                                  |

Das Gateway kann im Bridging-Modus betrieben werden.

Im Gegensatz zu einem >> Router arbeiten Bridges auf Schicht 2 des >> OSI-Modells, sind von höheren Protokollen unabhängig und übertragen Datenpakete anhand von >> MAC-Adressen.

Bridges werden eingesetzt, um Netze physikalisch zu entkoppeln und um den Datenverkehr im Netz einzuschränken, indem über Filterfunktionen Datenpakete nur in bestimmte Netzsegmente gelangen können.

Um das Gateway im Bridging-Modus zu betreiben, muss die Funktion im Feld **Bridging** für das jeweilige Ethernet-Interface des LAN aktiviert werden.

Um den spezifischen WAN Partner in das Bridging mit einzubeziehen, wird der Wert für **ENABLE BRIDGING** auf yes gestellt (Standardwert ist *no*).

## **Index: WAN Partner**

| Α | Advanced Settings<br>Authentication<br>Authentisierungsverhandlung                                                                                                    | 48<br>11<br>11                                             |
|---|----------------------------------------------------------------------------------------------------|------------------------------------------------------------|
| B | Back Route Verification<br>Back Route Verify<br>Bandwidth On Demand (=BOD)<br>Basic IP-Settings<br>Bridge<br>Bridging-Modus                                                           | 50<br>51<br>23<br>37<br>55<br>55                           |
| С | Callback<br>Calling Line Identification<br>Channel-Bundling<br>Closed User Group<br>Compression<br>CUG-Index                                                                          | 15, 17, 19<br>7<br>16, 18<br>36<br>6, 7<br>36              |
| D | Default Route<br>Delay after Connection Failure<br>Delay after Connection Failure (sec)<br>Destination IP-Address<br>Destination Port<br>Direction<br>Dynamic Name Server Negotiation | 37, 40, 41<br>16<br>18<br>43, 46<br>47, 48<br>34<br>52, 54 |
| E | Enable NAT<br>Encapsulation<br>Encryption<br>Erweitertes IP-Routing<br>Extended Interface Settings<br>Extended Routing                                                                | 39, 41<br>5, 6<br>6<br>44<br>23<br>44                      |
| F | Flags                                                                                                    | 42                                                         |

| G | Gateway IP Address<br>Gateway IP-Address<br>Gear Down Threshold<br>Gear Up Threshold<br>Geschlossene Benutzergruppe                                                          | 41<br>44<br>26<br>26<br>36                     |
|---|----------------------------------------------------------------------------------------------------|------------------------------------------------|
| I | Idle for Dynamic Short Hold (%)<br>IP<br>IP Accounting<br>IP Transit Network                                                                                                 | 17<br>37<br>50, 51<br>39                       |
| Κ | Keepalives                                                                                                    | 12                                             |
| L | Layer 1 Protocol<br>Line Utilization Sample (sec)<br>Line Utilization Weighting<br>Link Qualitiy Monitoring<br>Local IP Address<br>Local PPP ID<br>Local PPTP VPN IP Address | 16, 18, 21<br>25<br>25<br>12<br>39<br>11<br>41 |
| Μ | Maximum Number of Dialup Channels<br>Metric<br>Mode<br>More Routing                                                                                                    | 26<br>44, 47<br>24, 27, 46, 47<br>42           |
| Ν | Netmask<br>Network<br>Number                                                                                                    | 44, 46<br>43, 44, 46<br>33                     |
| Ρ | Partner / Interface<br>Partner IP Address<br>Partner Name<br>Partner PPP ID<br>Partnername<br>PPP Password                                                                   | 44, 46<br>39<br>5<br>11<br>3<br>11             |

|   | PPTP VPN Partner's IP Address<br>Pro | 40<br>42   |
|---|--------------------------------------|------------|
|   | Protocol                             | 3. 47      |
|   | Proxy Arp                            | 50, 52, 53 |
| R | Remote IP Address                    | 40         |
|   | Remote Netmask                       | 40         |
|   | RIP                                  | 49         |
|   | RIP Receive                          | 51, 52     |
|   | RIP Send                             | 51, 52     |
|   | Route                                | 37         |
|   | Route Announce                       | 50, 51     |
|   | Route Type                           | 43, 46     |
|   | Routing-Einstellungen                | 37         |
|   | Rufnummern des WAN Partners          | 33         |
| S | Shorthold                            | 15         |
|   | Source Interface                     | 47         |
|   | Source IP-Address                    | 47         |
|   | Source Mask                          | 47         |
|   | Source Port                          | 47, 48     |
|   | Special Interface Types              | 19         |
|   | State                                | 3          |
|   | Static Short Hold (sec)              | 17         |
| т | TOS Mask                             | 47         |
|   | Total Number of Channels             | 19         |
|   | Type of Service (TOS)                | 47         |
| U | Use Gateway                          | 41         |
| V | Van Jacobson Header Compression      | 52         |
|   | via IP Interface                     | 40         |